## ①PPW for Internet V30L84 バージョンアップ手順書

※従来のレベルアップと適用方法が異なります。

※V30L83 未満の場合には V30L83 にレベルアップ後に本適用を実施してください。

## ① 会員サイトよりダウンロードした「PPW\_Internet\_V30L84」を開きます。

| עליע - א-םעליע - ×                                     | ÷               |            |            | - |      |
|--------------------------------------------------------|-----------------|------------|------------|---|------|
| $\leftarrow$ $\rightarrow$ $\land$ $\Box$ $\checkmark$ | ダウンロード >        |            | ダウンロードの検索  |   | ٩    |
| ① 新規作成 ~ 人 〇 〇                                         | A) 🖻 🛈          | ↑↓ 並べ替え ~  | ☰ 表示 > ••• |   | 📑 詳細 |
| 2 名前                                                   | 更新日時            | 種類         | サイズ        |   |      |
| ~ 今日                                                   |                 |            |            |   |      |
| E PCT_TOUROKU_V10L71                                   | 2024/06/03 9:25 | ファイル フォルダー |            |   |      |
| 🚞 PPW_hina_V30L84                                      | 2024/06/03 9:25 | ファイル フォルダー |            |   |      |
| PPW_Internet_V30L84                                    | 2024/06/03 9:25 | ファイル フォルダー |            |   |      |
| > 先週                                                   |                 |            |            |   |      |
|                                                        |                 |            |            |   |      |
|                                                        |                 |            |            |   |      |
|                                                        |                 |            |            |   |      |
|                                                        |                 |            |            |   |      |
|                                                        |                 |            |            |   |      |
|                                                        |                 |            |            |   |      |
| 6 個の項目                                                 |                 |            |            |   |      |

## ② 「PPW3」フォルダをコピーします。

| PPW_Internet_V30L84 × -                                               | F               |                  |                      | - 🗆 X |
|-----------------------------------------------------------------------|-----------------|------------------|----------------------|-------|
| $\leftarrow$ $\rightarrow$ $\land$ $\bigcirc$ $\bigcirc$ $\checkmark$ | ダウンロード > PPW_   | nternet_V30L84 > | PPW_Internet_V30L84の | 検索 Q  |
| ⊕ 新規作成 × 🔏 🗘 🗋                                                        | A) 🖄 🔟          | ↑↓ 並べ替え ~ 🛛 🗮    | 表示 > •••             | 📑 詳細  |
| □ 名前                                                                  | 更新日時            | 種類 サイス           | (                    |       |
| ~ 今日                                                                  |                 |                  |                      |       |
| 🖉 🚞 РРЖЗ                                                              | 2024/06/03 9:25 | ファイル フォルダー       |                      |       |
| > 先週                                                                  |                 |                  |                      |       |
|                                                                       |                 |                  |                      |       |
|                                                                       |                 |                  |                      |       |
|                                                                       |                 |                  |                      |       |
|                                                                       |                 |                  |                      |       |
|                                                                       |                 |                  |                      |       |
|                                                                       |                 |                  |                      |       |
|                                                                       |                 |                  |                      |       |
| 2 個の項目 1 個の項目を選択                                                      |                 |                  |                      |       |

③ Windows ボタンを右クリックし「エクスプローラー」を開きます。

| インストールされているアプリ        |  |        |   |   |                |    |   |        |          |
|-----------------------|--|--------|---|---|----------------|----|---|--------|----------|
| 電源オプション               |  |        |   |   |                |    |   |        |          |
| イベント ビューアー            |  |        |   |   |                |    |   |        |          |
| システム                  |  |        |   |   |                |    |   |        |          |
| デバイス マネージャー           |  |        |   |   |                |    |   |        |          |
| ネットワーク接続              |  |        |   |   |                |    |   |        |          |
| ディスクの管理               |  |        |   |   |                |    |   |        |          |
| コンピューターの管理            |  |        |   |   |                |    |   |        |          |
| ターミナル                 |  |        |   |   |                |    |   |        |          |
| ターミナル (管理者)           |  |        |   |   |                |    |   |        |          |
| タスク マネージャー            |  |        |   |   |                |    |   |        |          |
| 設定                    |  |        |   |   |                |    |   |        |          |
| エクスプロー <del>ラ</del> ー |  |        |   |   |                |    |   |        |          |
| 検索                    |  |        |   |   |                |    |   |        |          |
| ファイル名を指定して実行          |  |        |   |   |                |    |   |        |          |
| シャットダウンまたはサインアウト >    |  |        |   |   |                |    |   |        |          |
| デスクトップ                |  |        |   |   |                |    |   |        |          |
| 11個の項目 秋流: マイノライノ     |  | 100-11 |   | - | - <u>20-02</u> |    | 2 | 54 W.2 | - 10- X0 |
| Q 検索                  |  | -      | 9 |   |                | x∄ |   | Check  | 1        |

④ エクスプローラーからCドライブを開きます。

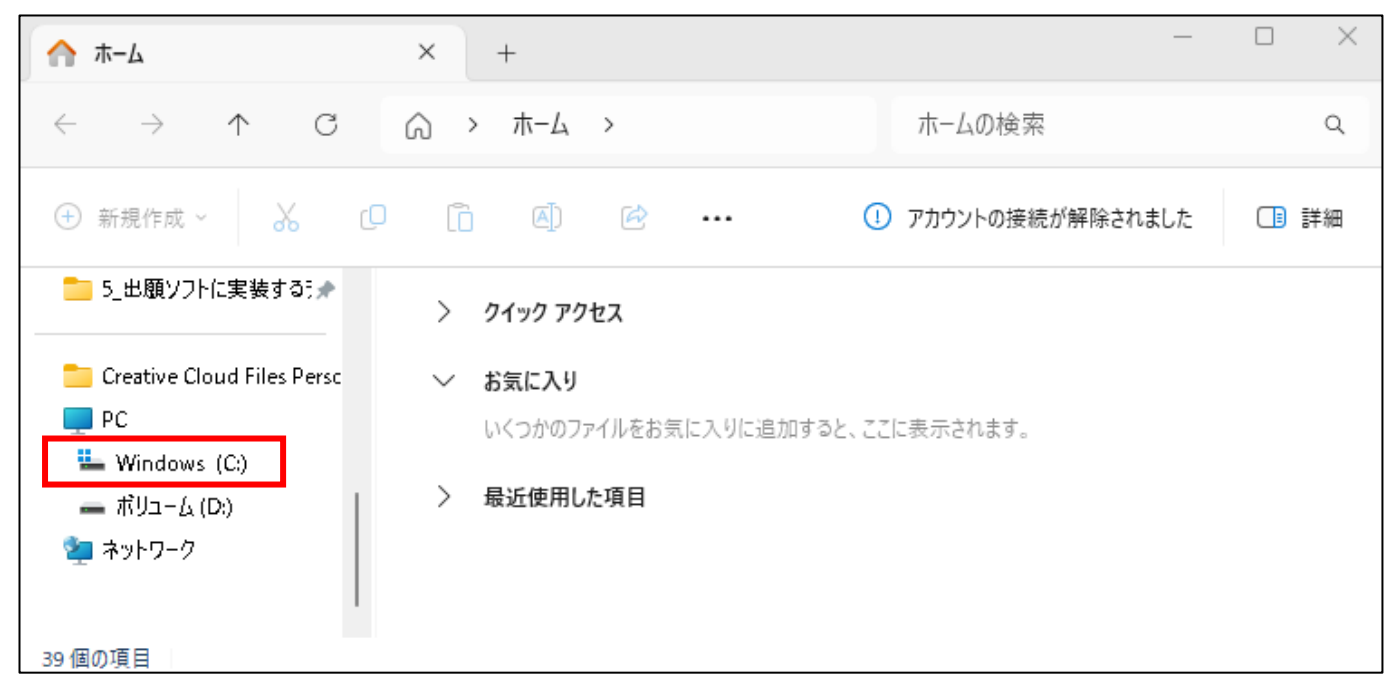

⑤ 「Program Files (x86)」フォルダを開きます。(C ドライブ以外にインストールしている場合はインスト ールしているドライブ内の「Program Files (x86)」フォルダを開いてください。)

| Windows (C:)                          | × +                     |                  | — (         | ) X |
|---------------------------------------|-------------------------|------------------|-------------|-----|
| $\leftarrow \rightarrow \downarrow C$ | □ > PC > Windows (C:) > | Windows (C:)0    | D検索         | ٩   |
| ① 新規作成 > 🔏 🖸                          | ( ▲)  ( ▲)              | K替え 🗸 📄 表示       | ~ <b></b> ( | 〕詳細 |
| 늘 HTML 🔹 🖈                            | □ 名前 ^                  | 更新日時             | 種類          | サイン |
|                                       | 🧰 РРЖРСТДАТА            | 2022/10/27 16:09 | ファイル フォルダー  |     |
| Creative Cloud Files Persc            | 🚞 Program Files         | 2024/01/09 2:39  | ファイル フォルダー  |     |
| PC                                    | 🔽 🚞 Program Files (x86) | 2024/06/01 18:02 | ファイル フォルダー  |     |
|                                       | 🦲 ProgramData           | 2023/07/24 14:27 | ファイル フォルダー  |     |
| Windows (C:)                          | SFWCLNT                 | 2021/10/21 16:53 | ファイル フォルダー  |     |
| — ホリューム (D:)                          | E SFWCM                 | 2021/10/21 16:53 | ファイル フォルダー  |     |
| 🎽 🋬 ネットワーク                            | 🚞 SFWD                  | 2021/10/22 11:25 | ファイル フォルダー  |     |
|                                       | E SFWETC                | 2021/10/21 16:53 | ファイル フォルダー  |     |
| 35 個の項目 1 個の項目を選択                     |                         |                  |             |     |

⑥ 「Program Files (x86)」フォルダの中で右クリックから貼り付けを行います。

| Program Files (x86) ×       | +                |            |                         | —      |           | ×       |
|-----------------------------|------------------|------------|-------------------------|--------|-----------|---------|
| ← → ↑ C 🖬 >                 | ··· Program File | es (x86) > |                         | Progra | m Files   | (x86)の検 |
| ⊕ 新規作成 ~ → □ □              | ()<br>()         | □ 1↓ 並べ替え  | ~ <b></b>               |        |           | 詳細      |
| □ 名前                        | 更新日時             | 種類         | サイズ                     |        |           |         |
| 🚞 РРЖЗ                      | 2024/06/01 18:05 | ファイル フォルダー |                         | 1      |           |         |
| 🧰 Reference Assemblies      | 2022/10/05 11:43 | ファイル フォルダー | Ô                       |        |           |         |
| 🚞 RSUPPORT                  | 2019/11/29 17:22 | ファイル フォルダー | 88 表示                   |        | >         |         |
| 🚞 SecurecryptoLibraryR      | 2020/03/24 12:03 | ファイル フォルダー | ↑↓ 並べ替え                 |        | >         |         |
| 📒 Universal Shield          | 2021/10/14 14:08 | ファイル フォルダー | [ グル−プで表示               |        | >         |         |
| 🚞 VideoLAN                  | 2021/05/21 9:54  | ファイル フォルダー | 🎾 元に戻す - コピ             | _      | Ctrl+Z    | - L     |
| 🚞 VMware                    | 2021/10/14 13:15 | ファイル フォルダー | ⊕ 新規作成                  |        | >         |         |
| 🚞 VulkanRT                  | 2019/03/09 1:16  | ファイル フォルダー | ∥ プロパティ                 |        | Alt+Enter |         |
| Windows Defender<br>60 個の項目 | 2022/10/05 11:41 | ファイル フォルダー | ターミナルで開く<br>53 その他のオプショ | いを確認   |           |         |

⑦ 以下の表示が出た場合は「続行」を選択します。

| 対象のフォルダーへのアクセスは拒否されました                        | - 🗆   | $\times$ |
|-----------------------------------------------|-------|----------|
| このフォルダーヘコピーするには管理者の権限が必要です                    |       |          |
| Program Files (x86)<br>作成日時: 2022/05/07 14:24 |       |          |
| ◆ 続行( <u>C</u> ) スキップ(S)                      | キャンセル |          |
| へ 詳細情報の非表示                                    |       |          |

⑧ 上書き確認が出ますので「ファイルを書き換える」を選択します。

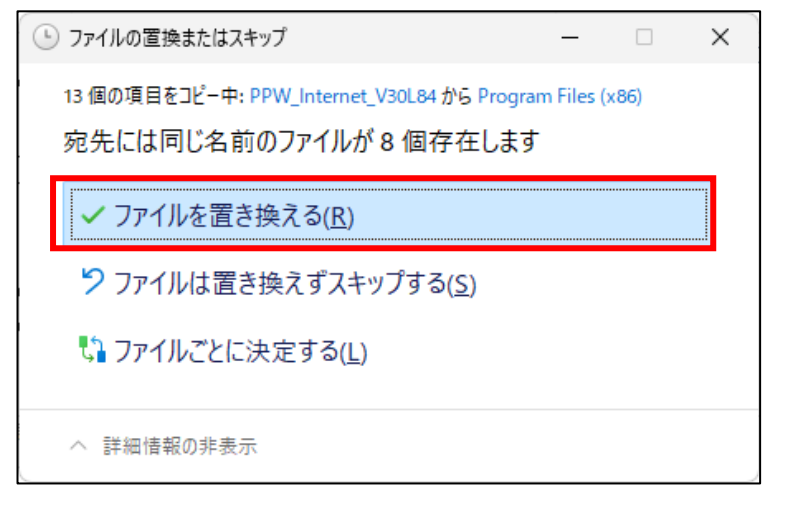

⑨ 1秒ほどでコピーが完了します。

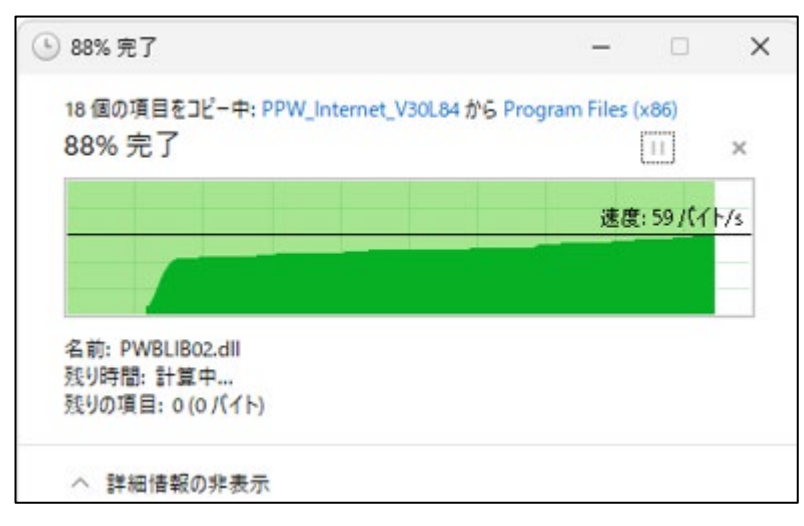

| <b>РР</b> W3 ×                                         | +                                 | - 0 X   |
|--------------------------------------------------------|-----------------------------------|---------|
| $\leftarrow$ $\rightarrow$ $\land$ $\Box$ $\checkmark$ | ···· Program Files (x86) > PPW3 > | PPW3の検索 |
| 🕀 新規作成 ~ 🔏 🗘 🗋                                         | 🗐 🖻 🔟 🏷 並べ替え ~ 🚥                  | □ 詳細    |
| □ 名前 ^                                                 | 更新日時 種類 サイズ                       |         |
|                                                        | 2024/06/01 16:54 ファイル フォルター       |         |
| 🚞 INI                                                  | 2024/05/30 14:36 ファイル フォルダー       | 1       |
| JPOCONV                                                | 2024/06/01 16:54 - ファイル フォルダー     |         |
| 🚞 PCTFIL                                               | 2024/06/01 16:57 - ファイル フォルダー     |         |
| PROGRAM                                                | 2024/06/01 16:54 ファイル フォルダー       |         |
|                                                        | 2024/03/08 11:36 ファイル フォルダー       |         |
| PPWINCINI.ver                                          | 2024/03/08 17:36 VER ファイル 1       | КВ      |
| 🗟 ppwins.dll                                           | 2003/04/30 13:13 アプリケーション拡張 48    | KB      |
| Version.txt                                            | 2024/05/31 19:34 テキストドキュメント 1     | КВ      |
| 11 個の項目                                                |                                   |         |

① 「PPW V30L84」と表示されていれば適用は完了です。

※今回のバージョンアップは富士通の意向により PPW システム内でのバージョン表記は変わりません。

| Version.txt        | × +                 | - 0   | × |
|--------------------|---------------------|-------|---|
| ファイル 編集 表示         |                     |       | ŝ |
| PPW V30L84         |                     |       |   |
|                    |                     |       |   |
| 行 1、列 11 10 /11 文字 | 100% Windows (CRLF) | UTF-8 |   |

ご不明点がございましたら下記お問い合わせ先までご連絡ください。

<u>ASUHELPDESK</u> TEL:03-5542-7326 MAIL:asusolution@asu.co.jp